## <u>การสมัคร User ระบบ VMS</u>

เพื่อสร้าง Username ในการเข้าใช้งานระบบการจองรถ,คืนรถ,ส่งคืนรถ,ส่งบิลและอื่นๆ

ขั้นตอนการสมัคร User วิธีที่ 1 สมัคร User ด้วย Line

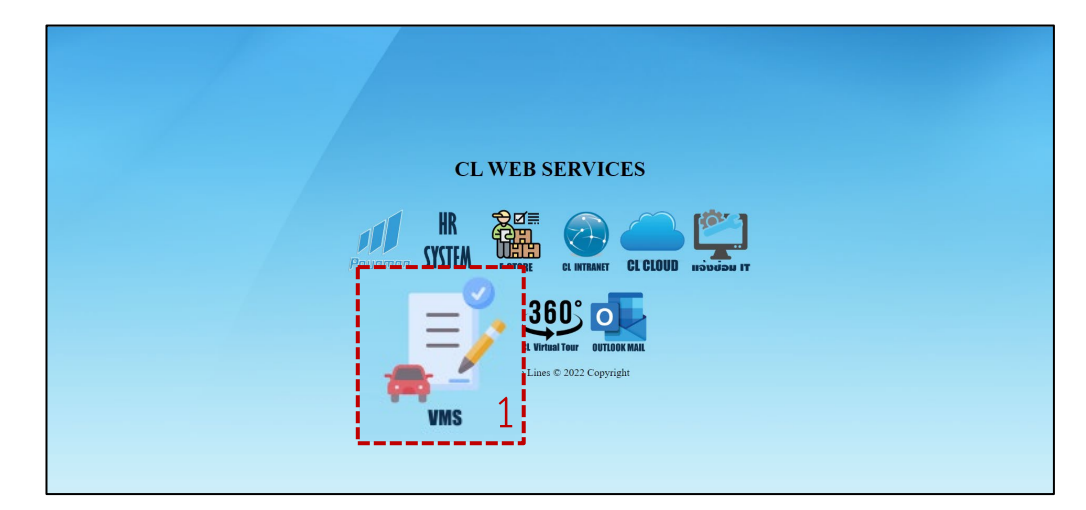

- 1. ไปที่ Website : <u>https://www.cl.co.th/intra</u> แล้วเลือก <mark>VMS</mark>
  - หรือ ไปที่ <u>https://cl.co.th/vms</u>

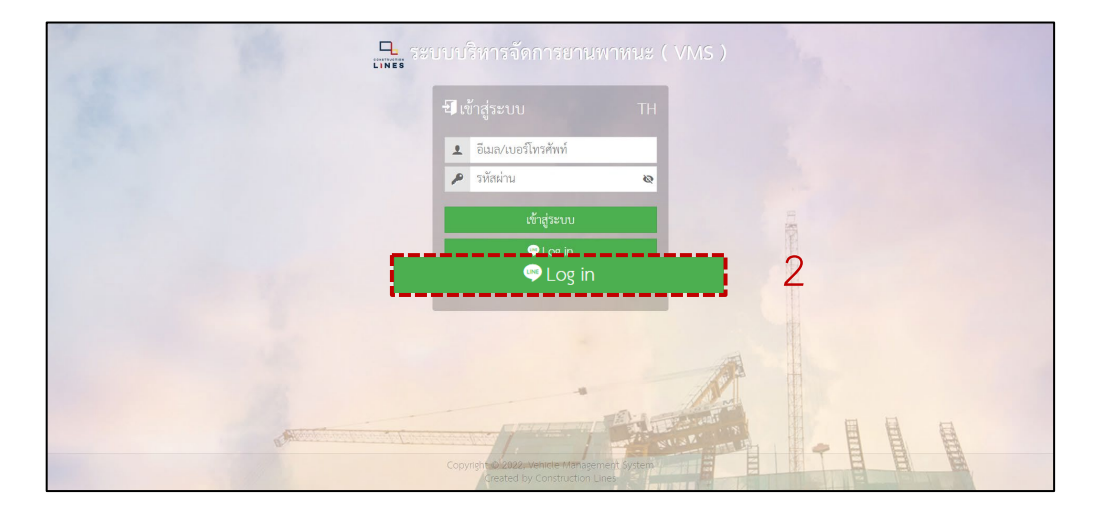

CONSTRUCTION

NES

## 2.เลือก login ผ่านไลน์

## <u>การสมัคร User ระบบ VMS</u>

CONSTRUCTION **INES** 

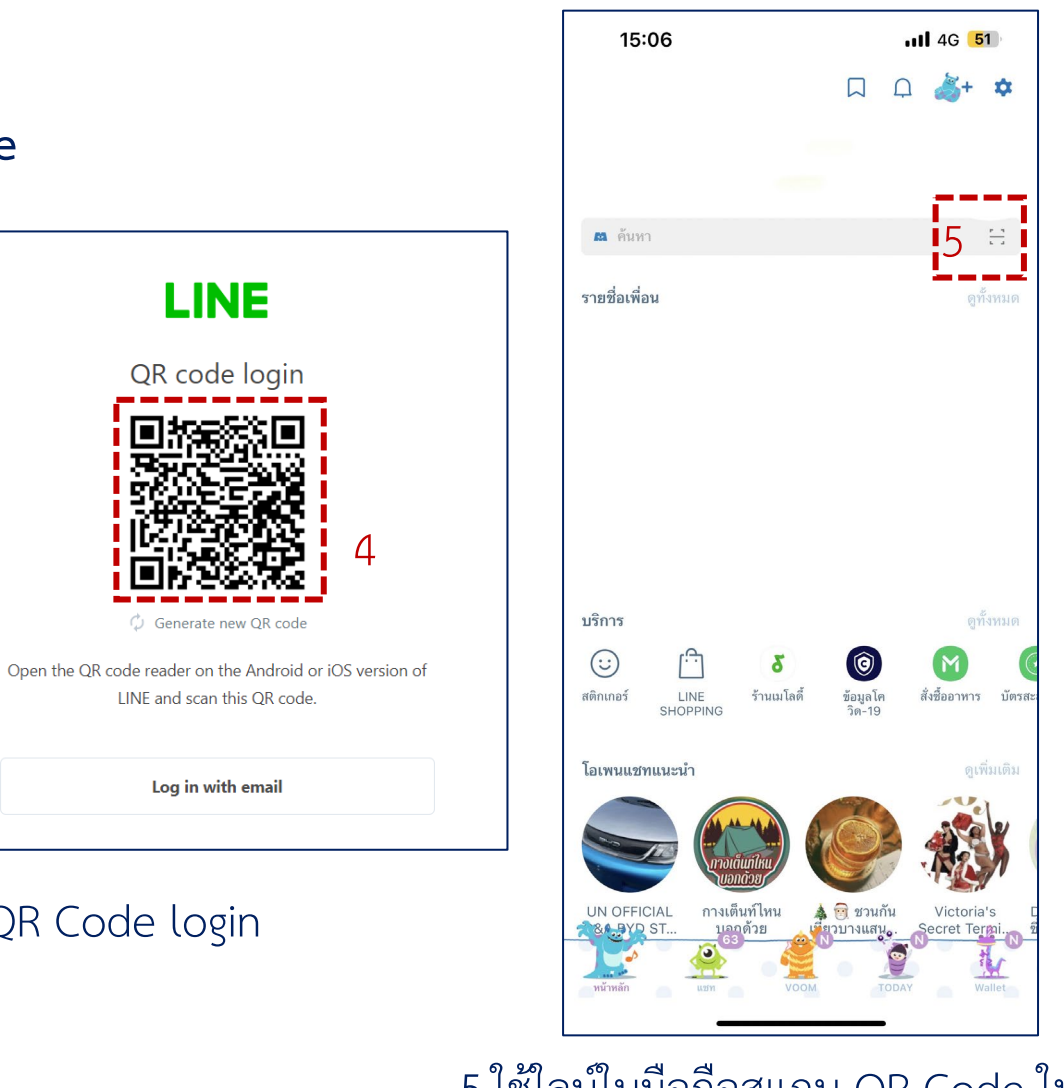

5.ใช้ใลน์ในมือถือสแกน QR Code ในขั้นตอนที่ 4 เพื่อ Login เข้าใช้งาน

ขั้นตอนการสมัคร User วิธีที่ 1 สมัคร User ด้วย Line

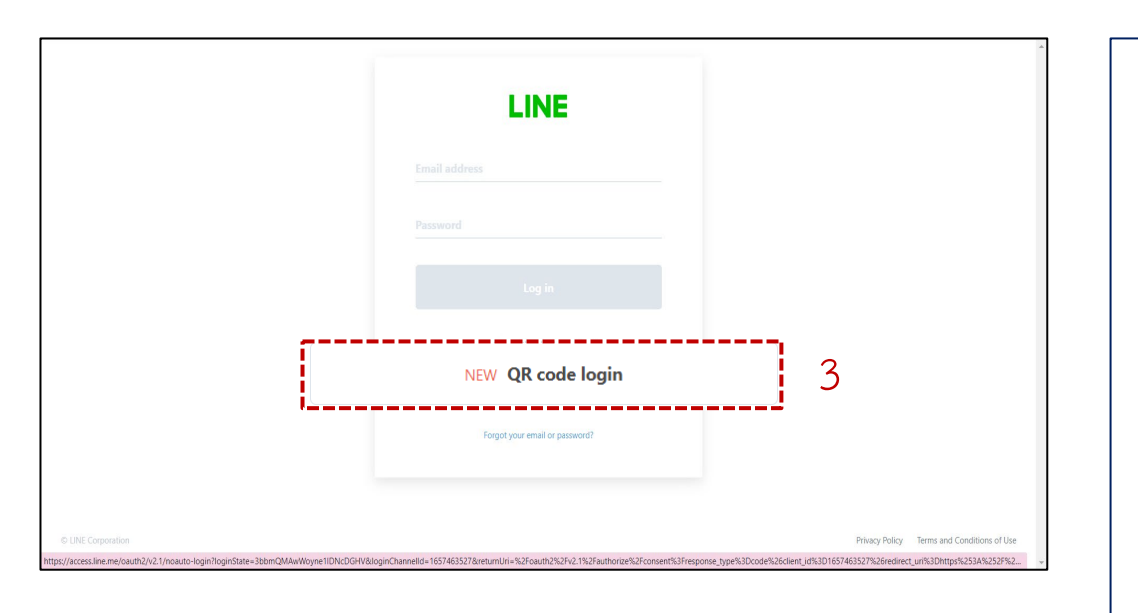

3.เลือก QR code Login

4.QR Code login

LINE

QR code login

🗘 🛛 Generate new QR code

LINE and scan this QR code

Log in with email

### <u>การสมัคร User ระบบ VMS</u>

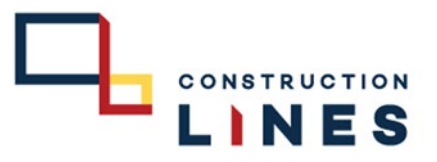

# ขั้นตอนการสมัคร User วิธีที่ 1 สมัคร User ด้วย Line

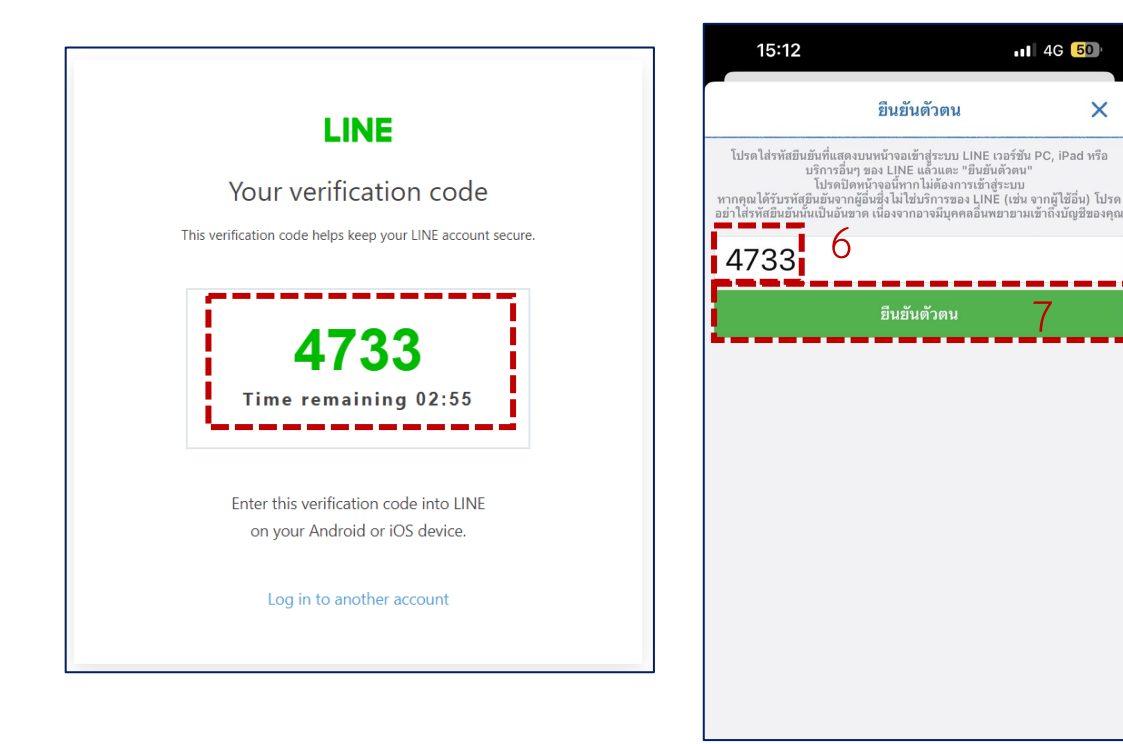

6.กรอกรหัสที่ได้ในแอพพลิเคชั่นไลน์เพื่อยืนยันตัวตน7.กด ยืนยันตัวตน

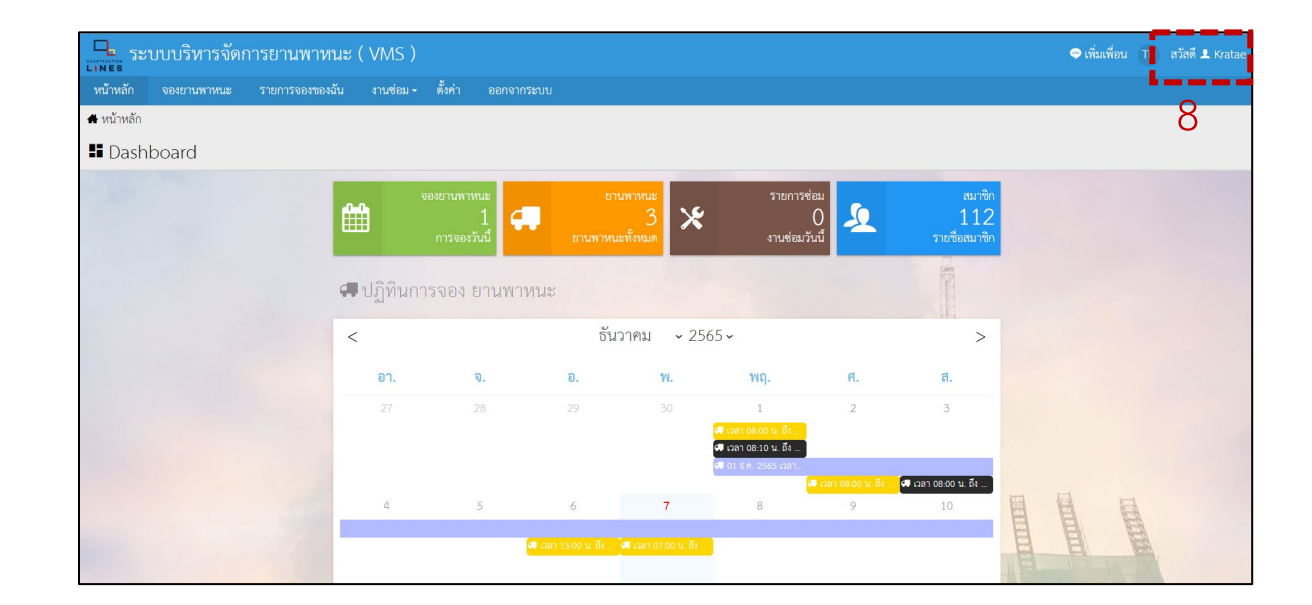

#### 8.หลังจากสมัครแล้วให้เปลี่ยนชื่อเป็นชื่อ-นามสกุลจริง เพิ่มเบอร์โทรศัพท์และ เลือกหน่วยงาน

## <u>การสมัคร User ระบบ VMS</u>

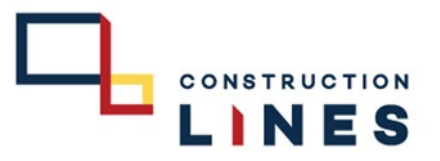

# ขั้นตอนการสมัคร User วิธีที่ 1 สมัคร User ด้วย Line

| 1   | ถ้าต้องการเปลี่ยนรหัสผ่าน กรุณากรอกรหัสผ่านสง | องช่องให้ตรงกัน                   |                                                |                    |         |   |
|-----|-----------------------------------------------|-----------------------------------|------------------------------------------------|--------------------|---------|---|
| 1.5 | รายละเอียดของ สมาชิก                          |                                   |                                                |                    |         |   |
|     | ชื่อ นามสกุล                                  | 9                                 | เพศ                                            |                    |         |   |
|     | ั<br>หน่วยงาน                                 |                                   | ุ¥• หญุง<br>ม้าย/แผนก                          | 1                  |         |   |
|     | Head Office                                   | 10                                | 😫 เทคโนโลยีสารสนเท                             | IM ( IT )          | - v     |   |
|     | ดำแหน่ง                                       |                                   |                                                |                    |         |   |
|     | 🗎 กรุณาเสอก                                   |                                   |                                                |                    | <b></b> |   |
|     | เลขประชาชน                                    |                                   | เทรศพท                                         | 12                 | - 11    |   |
|     | ที่อยู่                                       |                                   |                                                |                    |         |   |
|     | 8                                             |                                   |                                                |                    |         |   |
|     | ประเทศ                                        | จังหวัด                           | รหั                                            | <i>ั</i> สไปรษณีย์ |         |   |
|     | 🛞 ไทย                                         | Ŷ                                 | 12                                             | 20                 |         |   |
|     | Bบันทึก 1 2                                   |                                   |                                                |                    |         |   |
|     | 13                                            |                                   |                                                |                    | E.      | A |
| •   |                                               | Copyright © 2023, V<br>Created by | ehicle Management System<br>Construction Lines |                    | H J     | A |

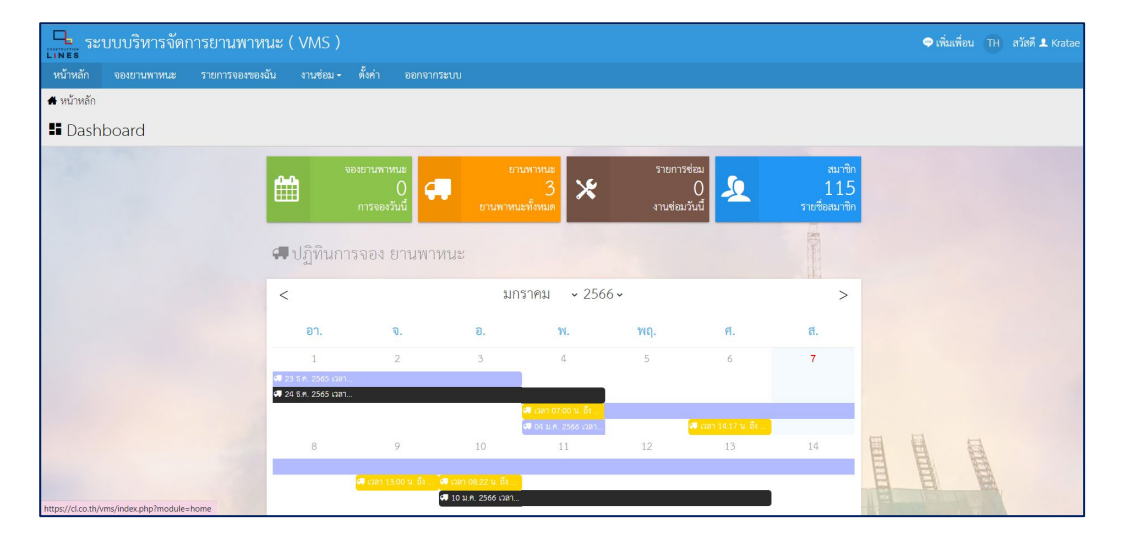

14.ดำเนินการเสร็จเรียบร้อยแล้ว

9.กรอก ชื่อ-นามสกุล จริงของตนเอง 10.เลือก หน่วยงาน 11.เลือก แผนก 12.กรอก เบอร์โทรศัพท์ ของตนเอง

13.กด บันทึก

## <u>การสมัคร User ระบบ VMS</u>

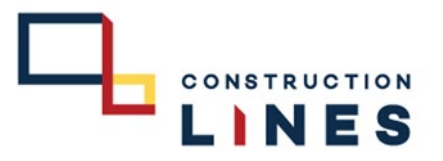

# ขั้นตอนการสมัคร User วิธีที่ 2 สมัคร User ด้วย Email

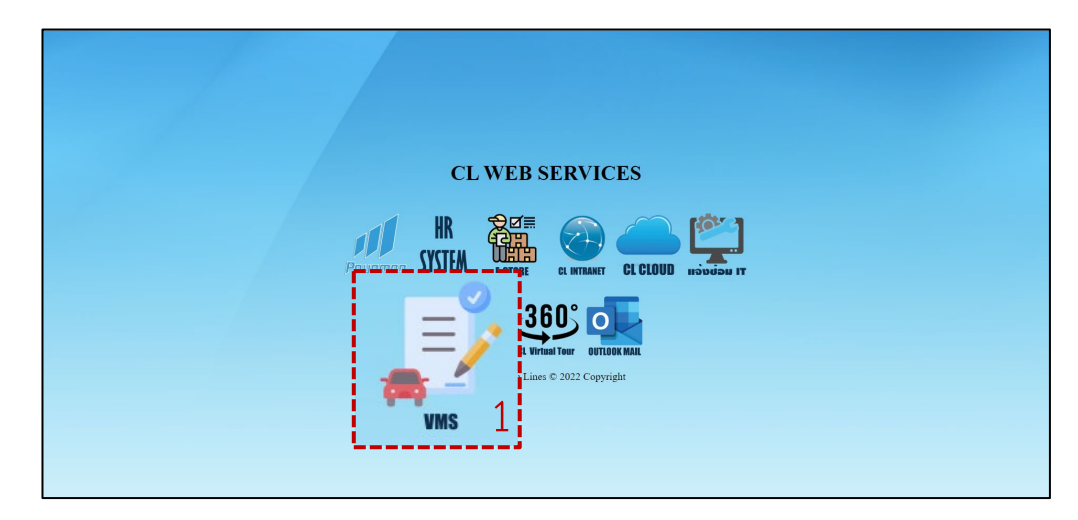

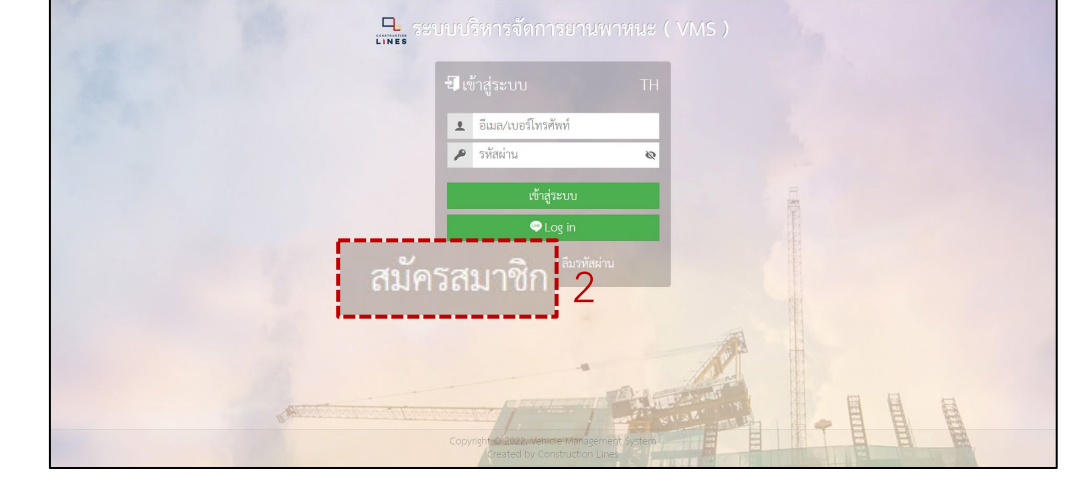

- 1. ไปที่ Website : <u>https://www.cl.co.th/intra</u> แล้วเลือก <mark>VMS</mark>
  - หรือ ไปที่ <u>https://cl.co.th/vms</u>

2.เลือก สมัครสมาชิก

## <u>การสมัคร User ระบบ VMS</u>

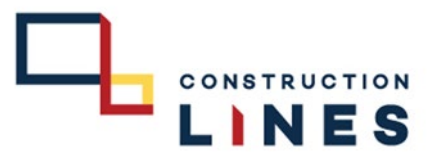

# ขั้นตอนการสมัคร User วิธีที่ 2 สมัคร User ด้วย Email

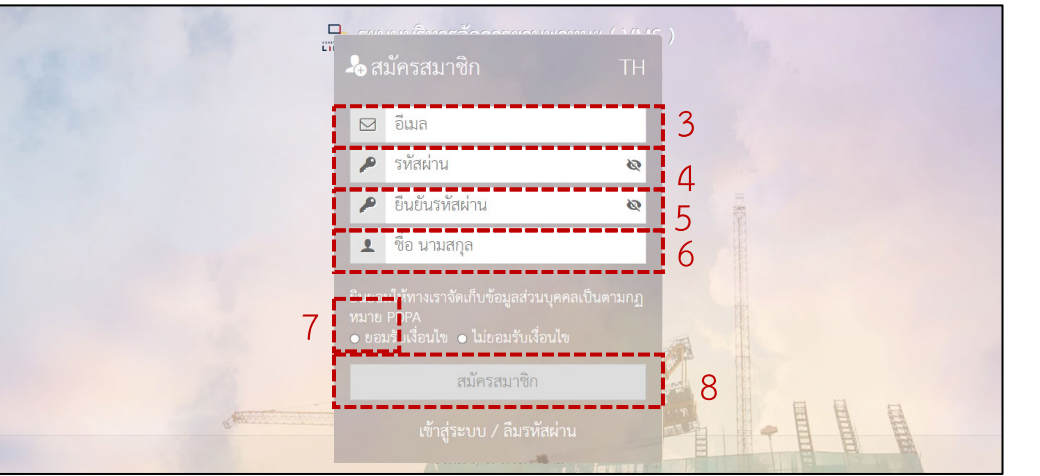

3.กรอก อีเมล ของตนเอง
4.กรอก รหัสผ่านเพื่อเข้าใช้งานระบบ
5. ยืนยัน รหัสผ่านให้ตรงกับด้านบนที่กรอกไป
6.กรอก ชื่อ-นามสกุลของ ตนเอง
7.เลือก กดยอมรับเงื่อนไข PDPA
8.กด สมัครสมาชิก

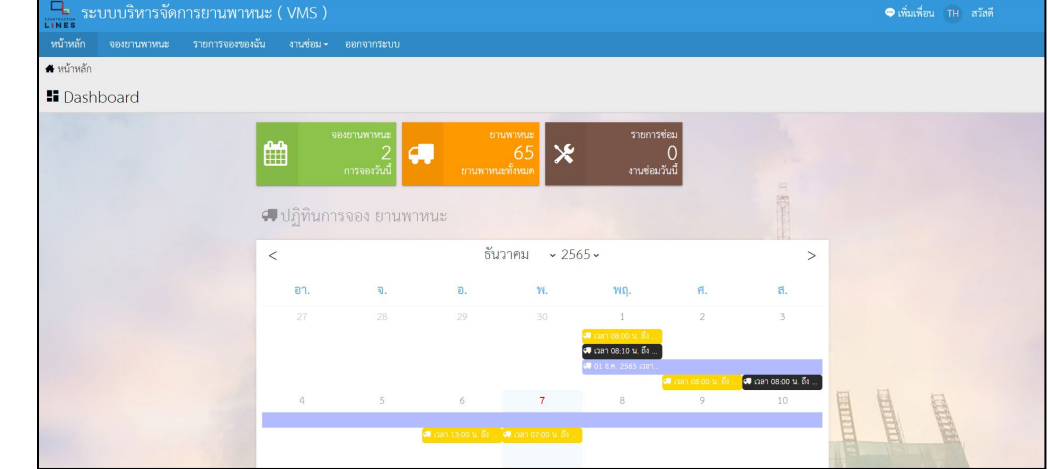

9.สมัครสมาชิกเสร็จเรียบร้อยแล้ว